## How to Edit Your Agency Profile

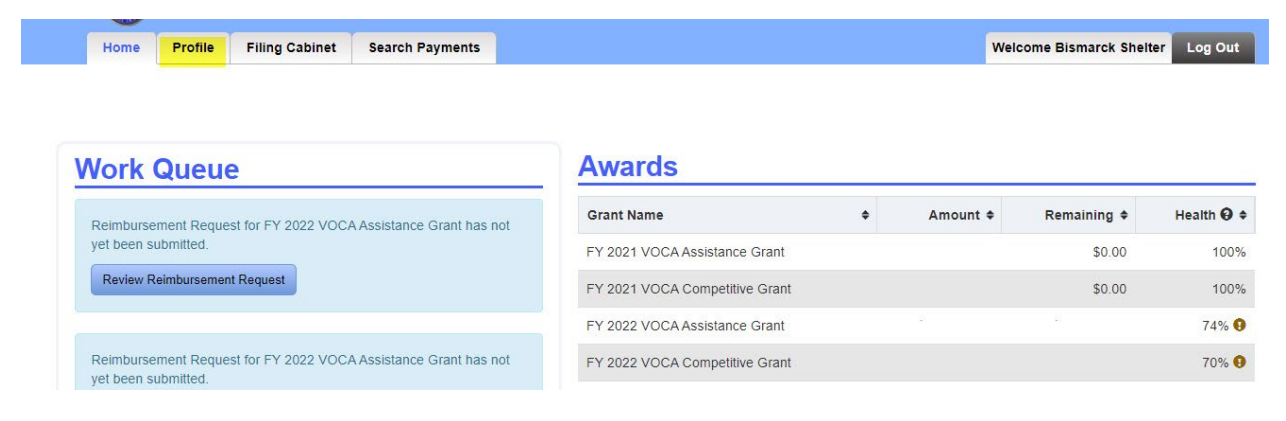

Click on the Profile page to view your agency's General Details, Contacts, and DUNS/SAM info.

Click on "Edit General Details" button to edit any information under General Details such as, Agency name, address, and email.

## View Profile General Details

| General D            | etai      | s               |       |              |      |                   |   |                                                    | DUNS/SA          | M Info                  |
|----------------------|-----------|-----------------|-------|--------------|------|-------------------|---|----------------------------------------------------|------------------|-------------------------|
| Name:                | Cit       | y of Operation: | Em    | ail:         | Subç | rantee Number:    |   |                                                    | DUNS<br>Number:  | SAM Expiration<br>Date: |
| Agency Type:         |           | 3               | Agend | y Focus:     |      |                   |   |                                                    |                  |                         |
| Physical Addres      | s:        | Mailing Addre   | ess:  |              |      |                   |   |                                                    | Edit DUNS/SAM In | nfo                     |
| Edit General Details | Add Conta | a               |       |              |      |                   |   |                                                    |                  |                         |
| Name                 | ¢         | Login ID        | ¢     | Phone        |      | 🕏 Email           | ÷ | Role(s)                                            |                  | \$                      |
| John Tester          |           | cosmossite1     |       | 701-328-6195 |      | docrgrants@nd.gov |   | Fiscal Point of Contact<br>Performance Reporting P | oint of Contact  |                         |
| Return               |           |                 |       |              |      |                   |   |                                                    |                  |                         |

A pop-up box will appear. Make changes where necessary and click on the "Save" button to keep changes.

|                                                                       |                         | *(   | City of Operati   | on:  |    |  |
|-----------------------------------------------------------------------|-------------------------|------|-------------------|------|----|--|
| Shelter                                                               |                         |      | Grand Forks       |      |    |  |
| Email:                                                                |                         | *    | Phone:            |      |    |  |
| test@nd.gov                                                           |                         |      | 7017460405        |      |    |  |
| Agency Type:                                                          |                         | *Age | ency Focus:       |      |    |  |
| Private Non-Profit Agency                                             | · ~                     | Oth  | ier               | ~    |    |  |
|                                                                       |                         | *Age | ency Focus Ot     | her: |    |  |
|                                                                       |                         | Don  | nestic Violence   |      |    |  |
|                                                                       |                         |      |                   |      |    |  |
| Physical Address                                                      | 5                       |      |                   |      |    |  |
| Physical Address<br>Address:                                          | 8                       |      |                   |      | 77 |  |
| Physical Address<br>Address:<br>123 Main St.                          | 3                       |      |                   |      |    |  |
| Physical Address<br>Address:<br>123 Main St.                          | 8                       |      |                   |      | ;  |  |
| Physical Address<br>Address:<br>123 Main St.                          | 5                       |      |                   |      |    |  |
| Physical Address<br>Address:<br>123 Main St.                          | s<br>*State:            |      | Zipcode:          |      |    |  |
| Physical Address:<br>Address:<br>123 Main St.<br>City:<br>Grand Forks | *State:<br>North Dakota |      | Zipcode:<br>58201 |      |    |  |

To the right of the General Details, is the DUNS/SAM info. Click on the "Edit DUNS/SAM info" button to edit this information.

## **View Profile**

| General D                       | eta     | ils               |       |              |        |                   |   | DUNS/SAM I                                                        | nfo                |
|---------------------------------|---------|-------------------|-------|--------------|--------|-------------------|---|-------------------------------------------------------------------|--------------------|
| Name:                           | C       | ity of Operation: | Em    | ail:         | Subgra | ntee Number:      |   | DUNS S.<br>Number: D                                              | AM Expiration ate: |
| Agency Type:<br>Physical Addres | s:      | Mailing Addr      | Ageno | ey Focus:    |        |                   |   | Edit DUNS/SAM Info                                                |                    |
|                                 |         |                   |       |              |        |                   |   |                                                                   |                    |
| Edit General Details            | Add Con | tact              |       |              |        |                   |   |                                                                   |                    |
| Name                            | ¢       | Login ID          | ¢     | Phone        | ¢      | Email             | ¢ | Role(s)                                                           |                    |
| John Tester                     |         | cosmossite1       |       | 701-328-6195 |        | docrgrants@nd.gov |   | Fiscal Point of Contact<br>Performance Reporting Point of Contact |                    |
| Return                          |         |                   |       |              |        |                   |   |                                                                   |                    |

In the pop-up box enter the new DUNS number or SAM Expiration date and click "Save" to keep the changes.

| Edit DUNS/   | SAM Info        |             |
|--------------|-----------------|-------------|
| DUNS Number: | SAM Expiration: |             |
| 123456789    | 01/20/2022      |             |
|              |                 |             |
|              |                 | Cancel Save |

Agency contacts are located at the bottom of the Profile page. Click on the "Add Contact" button to add a contact.

| Contacts    | Add Cont | act         |   |              |   |               |   |                                                                                       |   |
|-------------|----------|-------------|---|--------------|---|---------------|---|---------------------------------------------------------------------------------------|---|
| Name        | ٠        | Login ID    | ۰ | Phone        | ۰ | Email         | ٠ | Role(s)                                                                               | ٥ |
| Test User1  |          | cosmossite1 |   | 701-333-4444 |   | jrwahl@nd.gov |   | 141                                                                                   |   |
| Test User 2 |          | test        |   | 701-746-0405 |   | test@nd.gov   |   | Point of Contact                                                                      |   |
| Test User 3 |          | test        |   | 701-746-0405 |   | test@nd.gov   |   | Fiscal Point of Contact<br>Point of Contact<br>Performance Reporting Point of Contact |   |
| Test User 4 |          | test        |   | 701-746-0405 |   | jrwahl@nd.gov |   | Fiscal Point of Contact                                                               |   |

In the pop-up box enter the information for the new contact and click "Save".

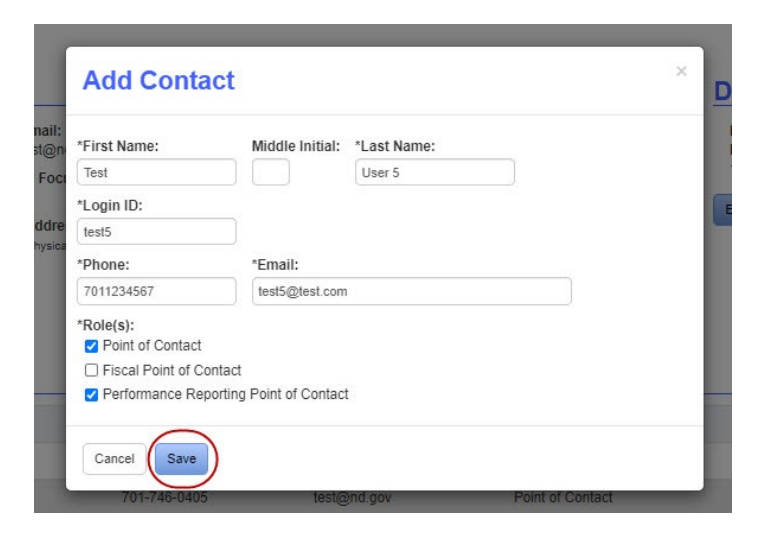

If the Login ID is not found, you will need to create an account with that Login ID. See the Instructions for How to Create Individual Login ID's document for further directions.

| Add Collia                                        | ICL                                                 |                                       |  |
|---------------------------------------------------|-----------------------------------------------------|---------------------------------------|--|
| The following<br>• No existing                    | g errors have occurr<br>account could be found that | red:<br>matches the entered Login ID. |  |
| *First Name:                                      | Middle Initial: *Las                                | st Name:                              |  |
| Test                                              | Use                                                 | er 5                                  |  |
| *Login ID:                                        |                                                     |                                       |  |
| test5                                             |                                                     |                                       |  |
| *Phone:                                           | *Email:                                             |                                       |  |
| 7011234567                                        | test5@test.com                                      |                                       |  |
| *Role(s):<br>Point of Contact  Fiscal Point of Co | ontact                                              |                                       |  |
| Performance Rep                                   | porting Point of Contact                            |                                       |  |
| Cancel                                            |                                                     |                                       |  |
|                                                   |                                                     |                                       |  |

To change the details of a contact, click on the contact's name.

| Contacts    | Add Cont | act         |   |              |   |               |   |                                                                                       |   |
|-------------|----------|-------------|---|--------------|---|---------------|---|---------------------------------------------------------------------------------------|---|
| Name        | ۰        | Login ID    | ٠ | Phone        | ۰ | Email         | ۰ | Role(s)                                                                               | ٠ |
| Test User1  |          | cosmossite1 |   | 701-333-4444 |   | jrwahl@nd.gov |   | -                                                                                     |   |
| Test User 2 |          | test2 0     |   | 701-746-0405 |   | test@nd.gov   |   | Point of Contact                                                                      |   |
| Test User 3 |          | test        |   | 701-746-0405 |   | test@nd.gov   |   | Fiscal Point of Contact<br>Point of Contact<br>Performance Reporting Point of Contact |   |
| Test User 4 |          | test        |   | 701-746-0405 |   | jrwahl@nd.gov |   | Fiscal Point of Contact                                                               |   |

In the pop-up box change the necessary information and click "Save". In this example the contact's last name and login ID has been changed.

| First Name:        | Middle Initial: *Last Name: |  |
|--------------------|-----------------------------|--|
| Test               | User 5                      |  |
| Login ID:          |                             |  |
| test2              |                             |  |
| Phone:             | *Email:                     |  |
| 7017460405         | test@nd.gov                 |  |
| Role(s):           |                             |  |
| Point of Contact   |                             |  |
| Fiscal Point of Co | intact                      |  |
| Performance Rep    | orting Point of Contact     |  |
|                    |                             |  |

Note: When the Login ID is changed, the contact will not be able to access the system until DOCR activates the new login ID.

| Name        | • | Login ID    | ۰ | Phone        | ۰ | Email         | ۰ | Role(s)                                                                               | Φ. |
|-------------|---|-------------|---|--------------|---|---------------|---|---------------------------------------------------------------------------------------|----|
| Test User1  |   | cosmossite1 |   | 701-333-4444 |   | jrwahl@nd.gov |   | -                                                                                     |    |
| Test User 2 |   | test2       |   | 701-746-0405 |   | test@nd.gov   |   | Point of Contact                                                                      |    |
| Test User 5 | ( | test2 9     |   | 701-746-0405 |   | test@nd.gov   |   | Fiscal Point of Contact<br>Point of Contact<br>Performance Reporting Point of Contact |    |
| Test User 4 |   | test        |   | 701-746-0405 |   | jrwahl@nd.gov |   | Fiscal Point of Contact                                                               |    |